## 올리고(DNA/RNA) 주문가이드

DNA 주문 방법: 웹 사이트 주소: <u>https://www.bioneer.co.kr/</u> 회원가입 및 로그인 메인 페이지에서 'Oligo (DNA / RNA)'를 클릭합니다.

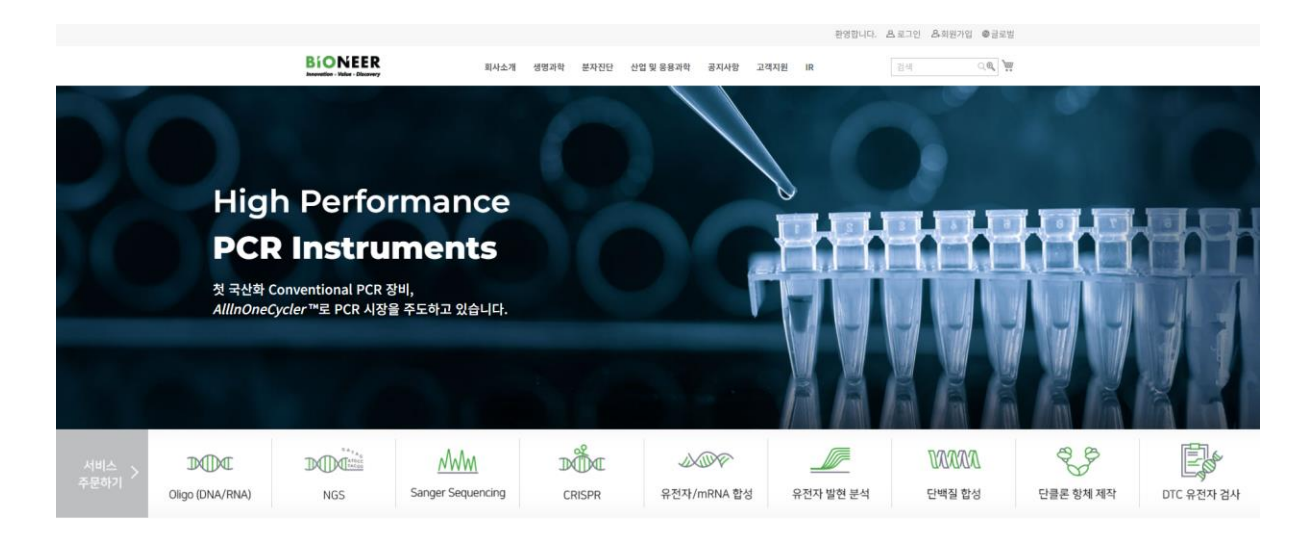

올리고(DNA/RNA) 주문 시 주의할 점은 다음과 같습니다:

BioRP 정제는 1~2일이 소요됩니다. (RNA는 1~2일 추가 소요) HPLC 및 PAGE 정제는 약 3~4일이 소요됩니다. 기타 사항: 실제 수령인(연락할 담당자의 이름): 구매자의 이름이 수령인의 이름과 다른 경우, 구매자의 이름을 수령인의 이름으로 변경하여 입력하십시오. 예: 'Bioneer'로 로그인한 후 담당자 이름을 'Oligo'로 변경하는 경우, 보고서 시트에는 'Bioneer (Oligo)'로 표시됩니다. 전화번호: 수령인의 전화번호를 입력해 주십시오. 기타 사항: 추가 문의 사항을 기재해 주십시오.

DNA / RNA 입력 시 주의사항: 올리고(oligo) 이름에 '#', '|', 등의 특수 문자를 사용할 수 없습니다. 올리고(oligo) 서열에는 공백과 특수 문자를 포함할 수 없습니다.

| 1 | Oligo sy | nthesis | 1          |
|---|----------|---------|------------|
| / | DNA      | RNA     | The second |

### DNA

ean room에서 생산 함으로써 DNase, RNase, DNA Free한 상태로 고객 여러분께 공급되고 있습니다. 일반적으로 공급되는 올리고는 함성, 정제, QC, 분주 과정을 거쳐 건조된 후 고객에 게 배송됩니다. 건조된 올리고는 운송 과정 중에 흔들림과 중격에 의해 튜브의 바닥에서 떨어져 나와 벽이나 뚜껑에 묻어 있게 되는데 이러한 상태로 그대로 개봉을 하게 되면 용기 내에서 이 탈되어 손실이 발생할 수 있습니다.

Bioneer 에서 제공하는 모든 올리고는 상기 AccuOligo\* 시스템이 적용되며 모든 올리고는 CI Plate에 공급할 경우 더 심각하여 상호 교차오염이 발생할 수도 있습니다. 이런 경우에는 올리 고의 농도가 맞지 않아 실험이 실패하게 됩니다. 바이오니아 연구진은 이러한 Oligo이탈 손실 문제를 해결하기 위해 심한 진동에서도 튜브바닥에서 떨어지지 않는 AccuOligo®기술을 개발 하였습니다. (신규 건조 올리고뉴클레오티드 조성물' 특허 출원 2006 등록번호 제10-0777249 호)

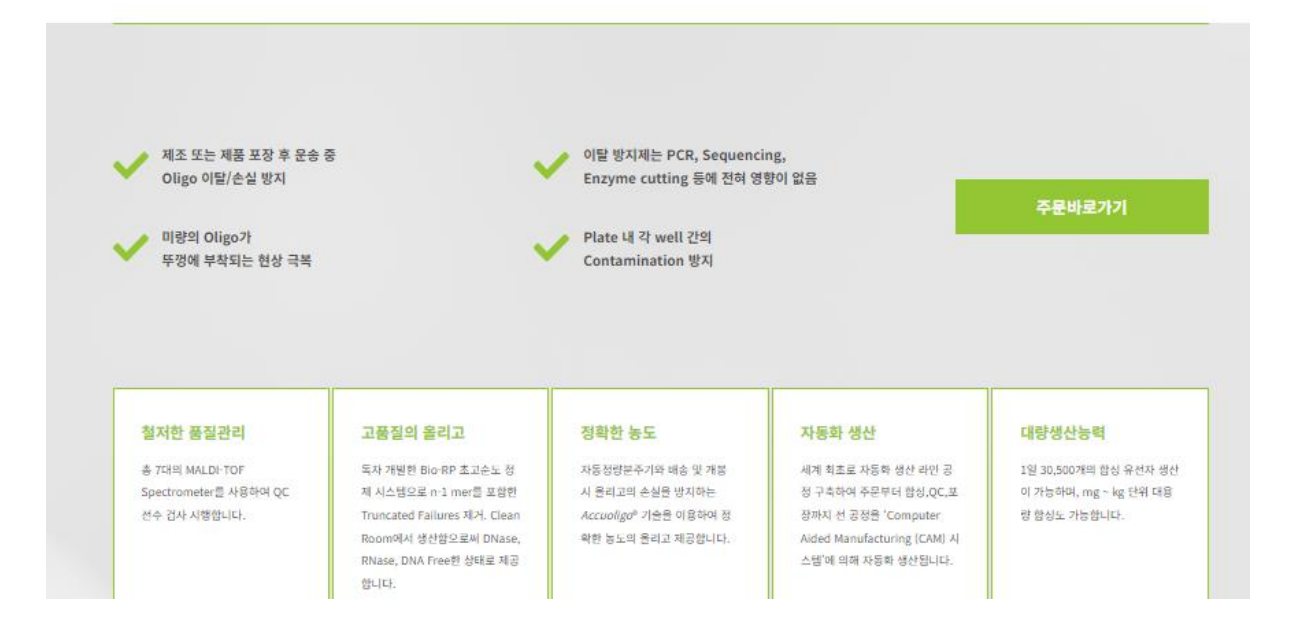

주문을 진행하기 전에 각 탭에서 제공되는 내용을 참고하여 주문을 진행하십시오.

| AccuEBQ <sup>®</sup> Probe                              | s Standard Olig                                           | onucleotide H                                                                  |                                                                                                  |                                                           |                                                    |                                   |                                                           |                                      |                                          |                                                                                                    |                                   |
|---------------------------------------------------------|-----------------------------------------------------------|--------------------------------------------------------------------------------|--------------------------------------------------------------------------------------------------|-----------------------------------------------------------|----------------------------------------------------|-----------------------------------|-----------------------------------------------------------|--------------------------------------|------------------------------------------|----------------------------------------------------------------------------------------------------|-----------------------------------|
| Standard                                                |                                                           |                                                                                | igh Throughp                                                                                     | ut Modi                                                   | ied Oligos                                         | Dual Labe                         | led Probes                                                | Extenda                              | amers™                                   | Large Scale                                                                                                    |                                   |
| tandard oligonu                                         | Oligonucleotio                                            | <b>de</b><br>는 130 mer 이하의 <del>;</del>                                        | 몰리고 합성 서비                                                                                        | 비스 입니다. 디                                                 | ·양한 합성 스:                                          | 케일을 선택할                           | 수 있으며 정기                                                  | 데 방법 또한                              | 용도에 따라 I                                 | Bio-RP, HPLC                                                                                                    | : 또는 P/                           |
| ▶ 가격표                                                   |                                                           | 1                                                                              |                                                                                                  |                                                           |                                                    |                                   |                                                           |                                      |                                          |                                                                                                    |                                   |
| 합성 스케일                                                  | Base당 가격                                                  | 합성가능한                                                                          |                                                                                                  | 정제<br>(원)                                                 |                                                    |                                   | 보장량 (OD)<br>20base 기준                                     |                                      |                                          | 출고기간<br>(일)                                                                                                    |                                   |
| 합성 스케일<br>(nmole)                                       | Base당 가격<br>(원)                                           | 합성가능한<br>base 수<br>(mer)                                                       | BioRP                                                                                            | 정제<br>(원)<br>PAGE                                         | HPLC                                               | BioRP                             | 보장량 (OD)<br>20base 기준<br>PAGE                             | HPLC                                 | BioRP                                    | 출고기간<br>(일)<br>PAGE                                                                                                    | HPL                               |
| 합성 스케일<br>(nmole)<br>25                                 | Base당 가격<br>(원)<br>450                                    | 합성가능한<br>base 수<br>(mer)<br>15 - 34                                            | BioRP<br>무료                                                                                      | 정제<br>(원)<br>PAGE<br>25,000                               | HPLC<br>25,000                                     | BioRP<br>2                        | 보장량 (OD)<br>20base 기준<br>PAGE<br>1                        | HPLC                                 | BioRP<br>2                               | 출고기간<br>(일)<br>PAGE<br>3                                                                                                    | HPL<br>3                          |
| 합성 스케일<br>(nmole)<br>25<br>50                           | Base당 가격<br>(원)<br>450<br>490                             | 합성가능한<br>base 수<br>(mer)<br>15 - 34<br>10 - 75                                 | BioRP<br>무료<br>무료                                                                                | 정제<br>(원)<br>PAGE<br>25,000<br>25,000                     | HPLC<br>25,000<br>25,000                           | <b>BioRP</b> 2 4                  | 보장량 (OD)<br>20base 기준<br>PAGE<br>1<br>2                   | HPLC<br>1.5<br>2.5                   | BioRP<br>2<br>2                          | 출고기간<br>(일)           PAGE           3           3                                                                                                    | HPL<br>3<br>3                     |
| 합성 스케일<br>(nmole)<br>25<br>50<br>200                    | Base당 가격<br>(원)<br>450<br>490<br>1,000                    | 합성가능한<br>base 수<br>(mer)<br>15 - 34<br>10 - 75<br>5 - 110                      | BioRP<br>무료<br>무료<br>무료                                                                          | 정제<br>(원)<br>PAGE<br>25,000<br>25,000<br>30,000           | HPLC<br>25,000<br>25,000<br>30,000                 | BioRP<br>2<br>4<br>8              | 보장량 (OD)<br>20base 기준<br>PAGE<br>1<br>2<br>6              | HPLC<br>1.5<br>2.5<br>7              | BioRP<br>2<br>2<br>2                     | 출고기간<br>(일)       PAGE       3       3       3       3                                                                                                    | HPL<br>3<br>3<br>3                |
| 합성 스케일<br>(nmole)<br>25<br>50<br>200<br>1,000           | Base당 가격<br>(원)<br>450<br>490<br>1,000<br>2,500           | 합성가능한<br>base 수<br>(mer)<br>15 - 34<br>10 - 75<br>5 - 110<br>5 - 130           | BioRP           무료           무료           무료           무료           무료           무료              | 정제<br>(원)<br>PAGE<br>25,000<br>25,000<br>30,000<br>40,000 | HPLC<br>25,000<br>25,000<br>30,000<br>40,000       | BioRP<br>2<br>4<br>8<br>30        | 보장량 (OD)<br>20base 기준<br>PAGE<br>1<br>2<br>6<br>18        | HPLC<br>1.5<br>2.5<br>7<br>25        | BioRP<br>2<br>2<br>2<br>2                | 출고기간<br>(일)<br>PAGE<br>3<br>3<br>3<br>3<br>3                                                                                                    | HPL<br>3<br>3<br>3<br>3           |
| 합성 스케일<br>(nmole)<br>25<br>50<br>200<br>1,000<br>10,000 | Base당 가격<br>(원)<br>450<br>490<br>1,000<br>2,500<br>20,000 | 합성가능한<br>base 수<br>(mer)<br>15 - 34<br>10 - 75<br>5 - 110<br>5 - 130<br>5 - 50 | BioRP           무료           무료           무료           무료           무료           무료           무료 | 정제<br>(원)<br>25,000<br>25,000<br>30,000<br>40,000<br>문의   | HPLC<br>25,000<br>25,000<br>30,000<br>40,000<br>문의 | BioRP<br>2<br>4<br>8<br>30<br>300 | 보장량 (OD)<br>20base 기준<br>PAGE<br>1<br>2<br>6<br>18<br>150 | HPLC<br>1.5<br>2.5<br>7<br>25<br>200 | BioRP<br>2<br>2<br>2<br>2<br>2<br>2<br>2 | をユノゼ<br>(일)           PAGE           3           3           3           3           3           3           3           3           3           3           3           3 | HPL<br>3<br>3<br>3<br>3<br>3<br>3 |

# DNA 주문 입력 절차

|           | alue - Discovery | ,                 |                      |                |                 |              |           | Welcome, Bionee | er Sign In or Create a | n Account ENGL | .ISH 、   |
|-----------|------------------|-------------------|----------------------|----------------|-----------------|--------------|-----------|-----------------|------------------------|----------------|----------|
| About     | Life Scie        | ence Research     | Molecular Diagnost   | s Industrial & | Applied Science | Notice       | Help      |                 | Search store           | here 🍳 🔍       | <u>)</u> |
| -lome >   | Life Scienc      | e Research 🕠 Ser  | vice Oligo Synthesis | DNA Oligo      |                 |              |           |                 |                        |                |          |
| DNA       | Oligo            | D                 |                      |                |                 |              |           |                 |                        |                |          |
| Please    | sign in          | before fillir     | ng out form. Data    | will not be s  | aved without    | sign in.     |           |                 |                        |                |          |
| Contact P | erson Nai        | me *              |                      |                | с               | ontact Email | Address * |                 |                        |                |          |
|           |                  |                   |                      |                |                 |              |           |                 |                        |                |          |
| Comment   | s                |                   |                      |                |                 |              |           |                 |                        |                |          |
|           |                  |                   |                      |                |                 |              |           |                 |                        |                | ^        |
|           |                  |                   |                      |                |                 |              |           |                 |                        |                |          |
|           |                  |                   |                      |                |                 |              |           |                 |                        |                | $\sim$   |
| DNA Olig  | omer Info        | rmation [Help] [M | lixed Base Code] *   |                |                 |              |           |                 |                        |                |          |
|           | No               | Name              |                      |                | Sequence ( 5' - | > 3' )       |           |                 | Scale                  | Purif          |          |
|           | 1                |                   |                      |                |                 |              |           | check           | None                   | None           |          |

|             | ·  |           |         |          |         |                 |        | None | ~ | P |
|-------------|----|-----------|---------|----------|---------|-----------------|--------|------|---|---|
| Modificatio | on | 5' : None | ~ apply | 3': None | ∽ apply | Internal : None | ∼ appl | у    |   |   |

1 Add oligo Remove selected Copy selected Copy & Paste File Upload : Select File Download Form

입력 절차는 다음과 같습니다:

이름: 올리고 이름을 입력하세요.

서열: 염기 서열 정보를 입력하세요.

합성scale / 정제방법 선택 창을 활성화하려면 check 버튼을 클릭하세요.

Modification 선택:

염기서열을 입력한 후 5', 3', int 위치에서 필요한 항목을 선택한 다음 추가하기 버튼을 클릭하세요.

• 형광Probe 주문은 HPLC 또는 PAGE 정제만 선택 가능 합니다.

|                                           | No                                                     | Name                                     | Sequence ( 5' -> 3' ) Scale                                                                                                    | Purif  |
|-------------------------------------------|--------------------------------------------------------|------------------------------------------|----------------------------------------------------------------------------------------------------|--------|
|                                           | 1                                                      | Bioneer                                  | [IFAM]AGCATCAGCTACGACT         check         None                                                                                                    | None ~ |
| Add Mo<br>in a selec<br>Add/Re<br>Additic | odification<br>ted sequence<br>emove Rov<br>onal Input | 15 5': FA<br>te input box 5': FA<br>vs 1 | M v apply 3': None v apply Internal: None v apply<br>Add Remove selected C Desthiobiotin TEG DIG DIG DIG DIG DIG DIG DIG DIG DNP.TEG dSpacer EBQ EBQ-dT EDTA-C2-dT |        |

 입력을 완료한 후 "장바구니에 추가" 버튼을 클릭하여 입력된 정보를 검토하고 결제 단계로 진행하세요.

# 대량건 입력 방법

A. Copy&Paste: 복사 및 붙여 넣기로 간편하게 여러 개의 올리고를 입력하실 때 사용하시면 됩니다.

### Copy and Paste Oligo

| Scale 25 nmole ~<br>Purification BioRP ~                                                                | ex) primer name(Forward)<br>TTTGAGTACATGGGAGGCTG<br>Primer name(Reverse)<br>AAGGCTGGGATGTTGTTCTG<br>* 유전자의 이름을 표기 후, 줄 바꿈을 하여 유전자 시퀀스를 기입합니다.<br>* 유전자 시퀀스 사이에서는 줄 바꿈을 하지 않습니다. |
|----------------------------------------------------------------------------------------------------|----------------------------------------------------------------------------------------------------|
| Primer1<br>AGCATCAGCTAGCATCAGC<br>Primer2<br>GAAGCATCAGCTAGCATCAGC<br>Primer3<br>YTYAGCATCAGCTAGCATCAGC |                                                                                                    |

OK버튼을 누르면 자동으로 내용을 확인하고 올리고 서열, 합성scale, 정제 등이 적용된 테이블이 표시됩니다.

B. Excel 파일 업로드: 대량 주문 시 편리하며, 각 올리고에 대해 합성scale 또는 정제 방법이 다른 경우에도 사용할 수 있습니다.

- 1. Excel 양식 파일을 다운로드하고, 올리고에 대한 세부 정보를 입력하고 저장
- 2. 저장된 파일을 업로드하면 주문 페이지에 파일에 입력된 정보로 표시됩니다.

|                      | No            | Name                              | 2                                 |                       | Sequence            | e (5'->3')  |                        |                              |             | Sc                               | ale                                           | Pur          | if              |           |
|----------------------|---------------|-----------------------------------|-----------------------------------|-----------------------|---------------------|-------------|------------------------|------------------------------|-------------|----------------------------------|-----------------------------------------------|--------------|-----------------|-----------|
|                      | 1             |                                   |                                   |                       |                     |             |                        |                              | check       | None                             | $\sim$                                        | None         | $\sim$          |           |
|                      |               |                                   |                                   |                       |                     |             |                        | 11                           |             |                                  |                                               |              |                 |           |
| Add Mo<br>in a selec | dificatio     | <b>ns</b><br>nce input box        | 5': None                          | ~ 추가하기                | 3': None            | ~           | 추가하기                   | <b>'l</b> Inte               | rnal : Nor  | ie                               | ~ 추가                                          | 하기           |                 |           |
| Add/Re               | move Ro       | ws                                | 1 Add                             | Remove selected       | Copy sele           | cted        |                        |                              |             |                                  |                                               |              |                 |           |
| Additio              | nal Inpu      | t Methods                         | <ol> <li>Copy &amp; Pa</li> </ol> | ste : click here 2    | File Upload(D       | ownload Fo  | rm): 파일 (              | 선택 선택된 I                     | 과일 없음       |                                  |                                               |              |                 |           |
| 8                    | or (ðr        |                                   |                                   |                       | Upload_Bioneer      | _DNA.xls [호 | 발모드] - D               | cel                          |             |                                  | bioneer . 🛛 🖪                                 | E            | - C             |           |
| 파일                   | 홈 섬           | 납입 페이지레                           | 이아웃 수식                            | 데이터 검토 보기             | 도움말                 | Power Pivot | ♀ 어떤                   | 작업을 원하시                      | 나요?         |                                  |                                               |              |                 | $\Box$    |
| <b>부</b> 여성기<br>*    | χ<br>⊪ -<br>√ | Myriad<br>가 <u>가 <u>가</u> ~  </u> | • 10<br>≣ -   ₫ - Z               | <b>→ n n =</b> = = *  | >~   ₩<br>■ ■   ■ ~ | 일반 💱 ~ %    | 0. 0.⇒<br>€ 00.        | * <b>분</b><br>88 조건부<br>서식 * | 표 셸         | ▶ 월 삼<br>활 삭<br>범 ▼ <b>1</b> ● 세 | 입 ~   <b>Σ</b><br>제 ~   및 ·<br>식 ~   <i>◆</i> | ▶ <b>궁</b> ♥ | ·기및 캭<br>1택 - 7 | 투가<br>  능 |
| 클립보.                 | E rs          |                                   | 글꼴                                | 5 맞춤                  | <del>5</del> (      | 고 표사        | 형식                     | 5                            | 스타일         | 4                                |                                               | 편집           | 추기              | 기능 ^      |
| C4                   | *             | : × ✓                             | f <sub>×</sub>                    |                       |                     |             |                        |                              |             |                                  |                                               |              |                 | ^         |
|                      | А             | В                                 | С                                 | D                     | E                   | F           | G                      | н                            | 1           | J                                | к                                             | L            | М               | 1         |
| 1 0                  | ligo NAM      | E Scale                           | Purification                      | SEQUENCE (5'> 3')     |                     | 작성방법        |                        |                              |             |                                  |                                               |              |                 | L         |
| 2 TES                | ST입력 예        | 시 25 nmole                        | BioRP                             | <b>aaaaaaaaaaaa</b> a |                     | A 열 : Olio  | o Name                 | 테키신 포                        |             |                                  |                                               |              |                 |           |
| 3                    |               |                                   |                                   |                       |                     | B 열 : 압신    | Scale을 신<br>fleation 9 | · 댁아여 주/<br>서태하여 7           | 에요          |                                  |                                               |              |                 | -         |
| 4                    |               |                                   | . <b></b>                         | <u> </u>              |                     |             | iicauon술               | 건격에서 두                       | -세표<br>피어이에 |                                  |                                               | H H L L A    | <b>`</b>        |           |
|                      |               | 바이오니아 Oligo                       | (Tube) 업로드                        | 양식 (+)                |                     |             |                        |                              |             |                                  |                                               |              |                 |           |
| 입력 (                 | ? 접근성:        | 사용할 수 없음                          |                                   |                       |                     |             |                        |                              |             |                                  |                                               |              | ++              | - 100%    |

DNA Oligomer Information [주문매뉴얼] [합성scale이란?] [Mixed Base Code] [TM Calculator] [이전 주문 검색] •

C. 주문 수정, 취소

장바구니의 올리고 주문에서 '빨간 연필' 아이콘을 클릭하고 올리고를 추가, 삭제 또는 변경한 후 '장바구니 업데이트'를 클릭합니다. 올리고 주문 전체를 삭제하려면 휴지통 아이콘을 클릭하세요.

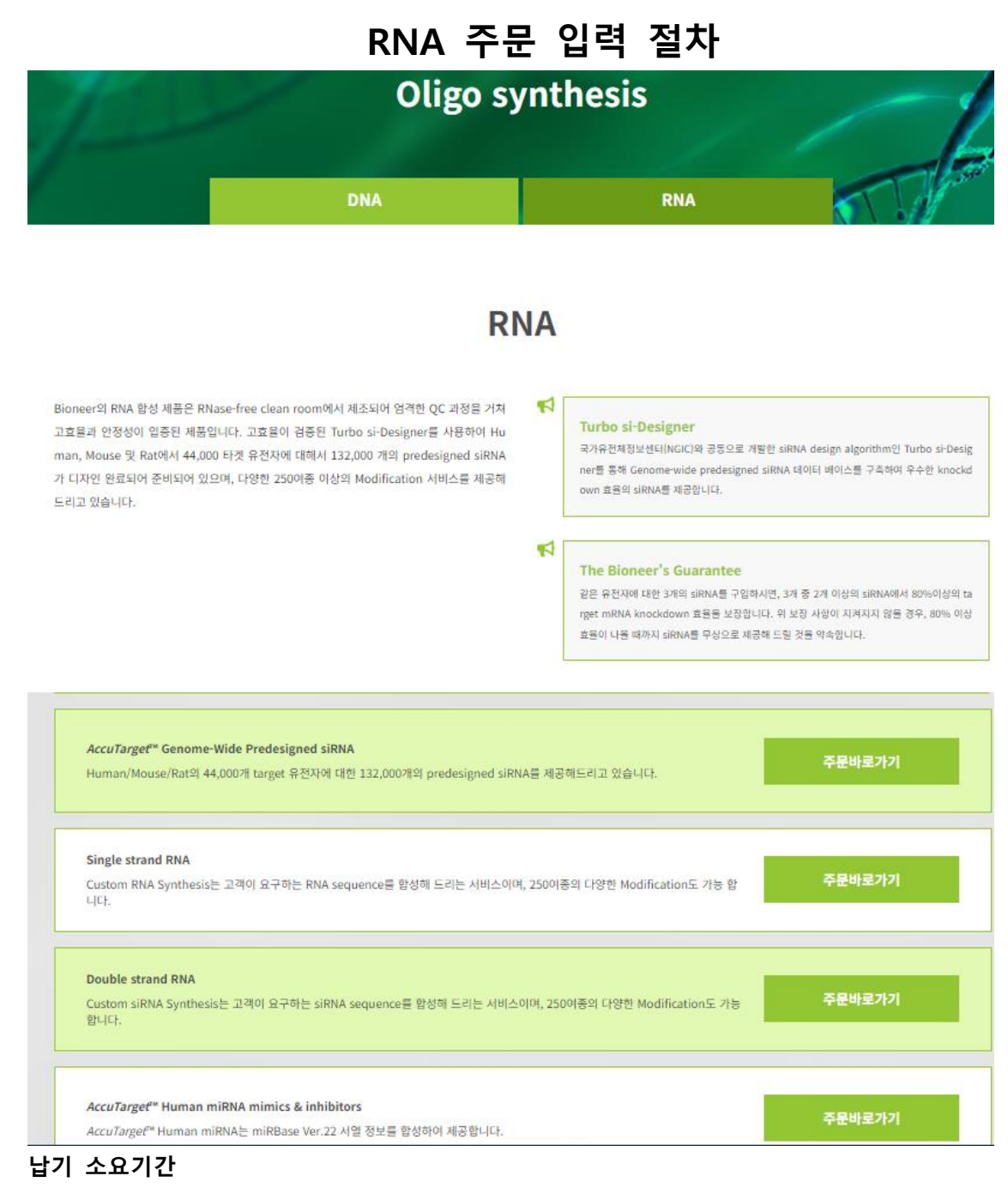

BioRP 정제: 약 2~3일 소요됩니다.

HPLC 및 PAGE 정제: 4~5일이 소요됩니다.

o Contact Person Name (실수령자): 주문자와 수령자가 다를 경우 수령자 이름으로 변경하면 레포트 시트에 입력하신 이름으로 표기가 되어 출력됩니다.

- Ex: 주문자 '바이오니아' 으로 로그인후 Contact Person Name에 'Oligo' 로 변경 시 레포트 시트에는 '바이오니아(Oligo)' 으로 표기 됩니다.

o Contact Mobile Phone : 배송 받는 분의 전화 연락처를 입력하여 주십시오.

o Comments : 별도의 요청사항이 있을 경우 작성하여 주십시오.

## AccuTarget<sup>™</sup> Predesigned siRNA

*AccuTarget*\*\* Genome-Wide Predesigned siRNA Human/Mouse/Rat의 44,000개 target 유전자에 대한 132,000개의 predesigned siRNA를 제공해드리고 있습니다.

주문바로가기

• Enter Gene symbol or id in the Search Keyword input field and click the Search button. AccuTarget<sup>™</sup> Predesigned siRNA

### 반드시 로그인 후 주문서를 작성해주시기 바랍니다.

| 검색 후 주문         |            |                      |                |                      |                      |                       |                            |
|-----------------|------------|----------------------|----------------|----------------------|----------------------|-----------------------|----------------------------|
| * siRNA의 서열은 g  | ene에 대한 정! | 보가 갱신됨에 따라 특         | 변경될 수 있으니, 재주둔 | '은 본사에서 제공한 siRNA 서열 | ê을 주문할 수있는 Double St | rand RNA Oligo를 이용해 주 | 십시요.                       |
| Organism        | ⊖ All      | human                | ○ mouse        | ⊖ rat                |                      |                       |                            |
| Search field    | 🗆 Gene ID  | Gene symbol          | Gene synonyms  | Accession No         |                      |                       |                            |
| Search keyword  | 검색어를 한     | 줄에 한 개씩 입력히<br>earch | 여 주십시요.        |                      |                      |                       | li di                      |
| Search result:0 |            |                      |                |                      |                      |                       |                            |
| Organism        | Gene       | symbol, id           | Gene synonym   | s Description        | RNA accession        | siRNA IDs             | AccuTarget™ qPCR<br>Primer |
|                 |            |                      |                | 장바구니에 추기             |                      |                       |                            |
|                 |            |                      |                |                      |                      |                       | ☑ 이메일 문의                   |

\* 각 유전자 당 3개의 siRNA를 선택할 수 있습니다.

\*-1,-2 및 -3은 이론적으로 디자인시 억제 효율이 가장 높은 순서대로 순위가 매겨집니다.

\* 유전자에 대한 qPCR 프라이머도 주문 가능합니다 (100 reaction / 200 reaction).

\* qPCR Primer 농도 100/200 reaction으로 희석시 15 pmole 입니다.

### The Bioneer's Guarantee

같은 유전자에 대한 3개의 siRNA를 구입하시면, Bioneer는 3개 중에서 2개가 target mRNA level의 80%이상의 knockdown 효율을 보장합니다. Target 유전자의 mRNA 수준에서 80% 이상의 knockdown 효율이 없을 경우, Knockdown이 될 때까지 무한 제공해 드릴 것을 약속합니다.

\* 단, 본사에서 요하는 다음과 같은 supporting data을 별도로 제출하셔야 합니다.

1. siRNA Knockdown efficiency data: NC (AccuTarget<sup>™</sup> Negative Control) and siRNA concentration at 100 nM

2. Transfection efficiency data: PC (AccuTarget<sup>™</sup> GAPDH/GFP/Luciferase siRNA) and NC (AccuTarget<sup>™</sup> Fluorescein-labeled Negative Control)

## Single Strand RNA(Custom)

| Single strand RNA<br>Custom RNA Synthesis는 고객이 요구하는 RNA sequence를 합성해 드리는 서비스이며, 250여종의 다양한 Modification도 가능 합<br>니다 | 주문바로가기 |
|----------------------------------------------------------------------------------------------------|--------|
| ירר.<br>ירר                                                                                                    |        |

### • 검색 키워드 입력 필드에 유전자 심볼이나 ID를 입력하고 검색 버튼을 클릭하세요.

| Contact | Person | Name | [실수령자] | * |
|---------|--------|------|--------|---|
|---------|--------|------|--------|---|

니다

Contact Mobile Phone \*

Comments [합성/분석 관련 요청사항]

Single Strand Information [주문매뉴얼] [합성scale이란?] [이전 주문 검색] RNA 서열은 대문자 [A, G, C, U]로, DNA 서열은 소문자 [a, c, g, t] 로 입력하시기 바랍니다. \*

|         | No        | Name                       | e        |           | Sequ    | ence ( 5' -> | 3') RNA:[A, C    | :, G, U ] | DNA:[a,o  | :, g, t ]    | Scale | 2    | Puri | if |
|---------|-----------|----------------------------|----------|-----------|---------|--------------|------------------|-----------|-----------|--------------|-------|------|------|----|
|         | 1         |                            |          |           |         |              |                  |           |           | check        | None  | ~    | None | ~  |
| Add Mo  | dificatio | <b>ns</b><br>nce input box | 5' : Nor | ie        | ~       | 추가하기         | 3': None         | ~         | 추가하기      | Internal : N | one   | ~ 추가 | 하기   |    |
| Add/Re  | move Ro   | ws                         | 1        | Add       | Remove  | e selected   | Copy selected    |           |           |              |       |      |      |    |
| Additio | nal Inpu  | t Method                   | ① Copy   | & Paste : | click h | iere 2       | File Upload(Down | load Form | ) : 파일 선택 | 선택된 파일 없음    |       |      |      |    |

입력 절차는 다음과 같습니다:

이름: 올리고 이름을 입력하세요. 서열: 염기 서열 정보를 입력하세요. 합성scale / 정제방법 선택 창을 활성화하려면 확인 버튼을 클릭하세요.

Modification 선택:

- 서열을 입력한 후 5', 3', int 위치에서 필요한 항목을 선택한 다음 추가하기 버튼을 클릭하세요.
- 형광Probe 주문은 HPLC 정제만 선택 가능 합니다.

## **Double Strand RNA(Custom)**

Double Strand Information [주문매뉴얼] [합성scale이란?] [이전 주문 검색] RNA 서열은 대문자 [A, G, C, U]로, DNA 서열은 소문자 [a, c, g, t] 로 입력하시기 바랍니다. \*

|                    | No                    | Name                  | Sequence ( 5' -> 3' ) RNA : [ A, C, G, U ] DNA : [ a, c, g, t ] | Annealing | Scale  | Purif  |
|--------------------|-----------------------|-----------------------|-----------------------------------------------------------------|-----------|--------|--------|
|                    | 1                     |                       | Sense check                                                     | None Y    | None ~ | None 🗡 |
| Add M<br>in a sele | odificati             | ons 5' :              | None ~ 추가하기 3': None ~ 추가하기 Inte                                | mal: None | ~ 추가하기 |        |
| Add a<br>in a sele | Overhar<br>ected sequ | Nor<br>ence input box | e 		 추가하기                                                       |           |        |        |
| Add/R              | emove F               | lows 1                | Add Remove selected Copy selected                               |           |        |        |
| Additi             | onal a Ir             | put Method File U     | ipload(Download Form) : 파일 선택 선택된 파일 없음                         |           |        |        |

- \* Sense 서열을 입력할 때, 상보적인 서열이 자동으로 Antisense 필드에 입력됩니다.
- -> Antisense 서열을 변경하려면, Backspace 키를 사용하여 서열을 지우고 원하는 서열을 입력하면 됩니다.
- \*5~30 base로 이루어진 서열에 대해 이중 가닥 RNA 입력을 하실 수 있습니다.
- \* Check 버튼을 클릭하면 Annealing, Scale 및 Purification 선택 옵션이 활성화됩니다. -> Annealing에서 "Yes"를 선택하면 이중 가닥 RNA가 제공되고, "No"를 선택하면 각각 단일 가닥 RNA가 제공됩니다.

\* Overhang 추가: 원하는 Overhang를 선택하고 적용 버튼을 클릭하여 추가할 수 있습니다.

\* RNA 주문 페이지에서, 대문자로 입력하면 RNA 염기로 인식되고, 소문자로 입력하면 DNA염기로 인식됩니다.

Modification 선택:

- 서열을 입력한 후 5', 3', int 위치에서 필요한 항목을 선택한 다음 추가하기 버튼을 클릭하세요.
- 형광Probe 주문은 HPLC 정제만 선택 가능 합니다.

## AccuTarget<sup>™</sup> Human miRNA Mimic & Inhibitor

주문바로가기

AccuTarget<sup>™</sup> Human miRNA mimics & inhibitors

AccuTarget<sup>™</sup> Human miRNA는 miRBase Ver.22 서열 정보를 합성하여 제공합니다.

### • miRBase site link : https://eng.bioneer.com/mirna-library-mimic

### 검색 후 주문

\* miRNA Mimic & Inhibitor의 Mature Id는 Homo sapiens miRNAs (mirBase ver.22) List에서 검색하실 수 있습니다.

| Search keyword | hsa-let-7a-1 |  |  |
|----------------|--------------|--|--|
|                |              |  |  |
|                |              |  |  |
|                | Search       |  |  |

#### Search result:1

| MI000060 | hsa-let-7a-1 | None  V None 5 nmol | hsa-let-7a-3p None None None |
|----------|--------------|---------------------|------------------------------|
|          |              | 10 nmol<br>20 nmol  | 니에 추가                        |

#### miRNA library mimic ver.22

| hsa-let-7a-1  | hsa-let-7a-5p    | hsa-let-7a-3p   | MI0000060 |
|---------------|------------------|-----------------|-----------|
| hsa-let-7a-2  | hsa-let-7a-Sp    | hsa-let-7a-2-3p | MI0000061 |
| hsa-let-7b    | hsa-let-7b-5p    | hsa-let-7b-3p   | MI0000063 |
| hsa-let-7c    | hsa-let-7c-5p    | hsa-let-7c-3p   | MI0000064 |
| hsa-let-7d    | hsa-let-7d-5p    | hsa-let-7d-3p   | MI0000065 |
| hsa-let-7e    | hsa-let-7e-5p    | hsa-let-7e-3p   | MI0000066 |
| hsa-let-7f-1  | hsa-let-7f-5p    | hsa-let-7f-1-3p | MI0000067 |
| hsa-let-7f-2  | hsa-let-7f-5p    | hsa-let-7f-2-3p | MI000068  |
| hsa-mir-15a   | hsa-miR-15a-5p   | hsa-miR-15a-3p  | MI0000069 |
| hsa-mir-16-1  | hsa-miR-16-5p    | hsa-miR-16-1-3p | MI0000070 |
| hsa-mir-17    | hsa-miR-17-5p    | hsa-miR-17-3p   | MI0000071 |
| hsa-mir-18a   | hsa-miR-18a-5p   | hsa-miR-18a-3p  | MI0000072 |
| hsa-mir-19a   | hsa-miR-19a-5p   | hsa-miR-19a-3p  | MI0000073 |
| hsa-mir-19b-1 | hsa-miR-19b-1-5p | hsa-miR-19b-3p  | MI0000074 |

- miRBase 링크에서 주문하려는 miRNA mature ID를 검색 키워드 필드에 복사하여 붙여넣은 후, 검색 버튼을 클릭하세요.
- 주문을 진행하기 전에 원하는 합성 규모(nmole)와 정제 옵션을 선택하세요.
- mimic 과 inhibitor는 별도의 품목이므로 개별적으로 선택해야 합니다.
- miRBase Ver.22의 miRNA 외에 다른 버전의 제품이 필요하실 경우 해당 서열을, Custom siRNA 주문으로 입력하시면 됩니다.

# AccuTarget<sup>™</sup> siRNA control / miRNA control

| <b>AccuTarget ™ miRNA Controls</b><br>Verified highly efficient target gene KD effect <i>AccuTarget</i> ™ PC siRNA (Human GAPDH, GFP, Luciferase)                                                                                                    | Order |
|----------------------------------------------------------------------------------------------------|-------|
| <b>AccuTarget</b> ™ <b>siRNA Controls</b><br>Verified highly efficient target gene KD effect <i>AccuTarget</i> ™ PC siRNA (Human GAPDH, GFP, Luciferase) Products with low<br>homology to the target <i>geneAccuTarget</i> ™ NC siRNA (for Human, Mouse, Rat) | Order |

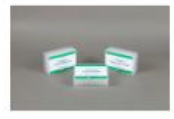

AccuTarget<sup>™</sup> Control siRNA Set

As low as **W81,000** 

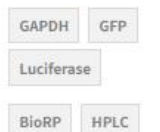

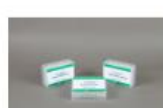

AccuTarget™ GAPDH Positive Control siRNA

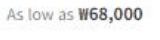

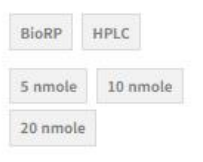

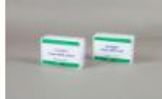

AccuTarget<sup>™</sup> GAPDH Control siRNA Set (HPLC, 5 nmole/P+2 nmole/N) [SS-1011]

W112,000

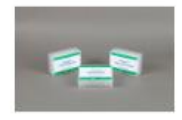

AccuTarget<sup>™</sup> Negative Control siRNA

As low as **W68,000** 

BioRP HPLC

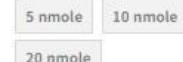

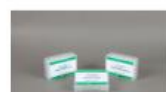

AccuTarget<sup>™</sup> Fluoresceinlabeled Negative Control siRNA, HPLC

As low as #134,000

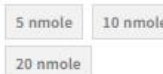

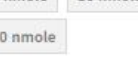

AccuTarget<sup>™</sup> Luciferase

Control siRNA Set (BioRP, 5

nmole/P+2 nmole/N) [SS-

1003]

₩81,000

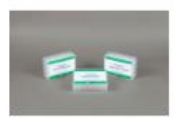

AccuTarget™ Luciferase Positive Control siRNA

As low as W68,000

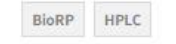

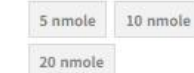

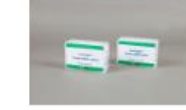

AccuTarget™ Luciferase Control siRNA Set (HPLC, 5 nmole/P+2 nmole/N) [SS-1013

AccuTarget<sup>™</sup> GFP Control

nmole/P+2 nmole/N) [SS-

siRNA Set (BioRP, 5

1002]

₩81,000

W112,000

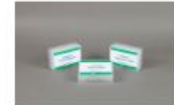

AccuTarget<sup>™</sup> GFP Positive Control siRNA

|  | As | low | as | W68,000 |
|--|----|-----|----|---------|
|--|----|-----|----|---------|

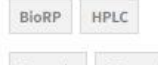

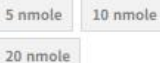

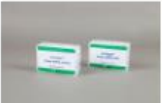

AccuTarget<sup>™</sup> GFP Control siRNA Set (HPLC, 5 nmole/P+2 nmole/N) [SS-1012]

### ₩112,000

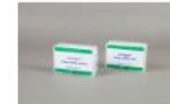

AccuTarget<sup>™</sup> GAPDH Control siRNA Set (BioRP, 5 nmole/P+2 nmole/N) [SS-1001] ₩81,000

- 필요한 Control 제품 주문시 정제 / 합성 scale (nmole) 옵션을 선택하고 주문을 진행하시면 됩니다.
- Control 제품에 대한 서열 정보는 제공하지 않습니다.
- 수정이 필요한 경우, 수정 내용을 이메일로 문의해주세요. (sirna@bioneer.co.kr)

5 nmole 10 nmole

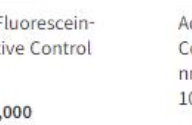

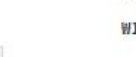